# Nastavenie telefónnych účtov a administrácia telefónnych čísel na IP telefónoch Siemens Gigaset C470 IP a Gigaset A580 IP k službám Benefit spoločnosti T-Com.

Pred nastavením služieb Benefit na IP telefón Siemens Gigaset C470 IP/ A580 IP pripravte si prosím:

- protokol o odovzdaní a prevzatí služby Benefit
- telefónne číslo(IP účet) napríklad v tvare: 2 62520000
- Heslo SIP napríklad v tvare: Ax3PIG

Predpokladom správneho nastavenia služby Benefit je správne nainštalovanie IP telefónu Siemens Gigaset C470 IP alebo Gigaset A580 IP podľa priloženého inštalačného manuálu a prihlásenie všetkých prídavných slúchadiel Siemens Gigaset.

Nastavenie ďalších IP telefónnych čísle k IP telefónom Siemens Gigaset C470 IP/ A580 IP prebieha v niekoľkých krohoch:

- 1. zistenie IP adresy telefónu
- 2. nainštalovanie IP telefónnych čísel
- 3. administrácia telefónnych čísel

## Krok č.1: IP adresa telefónu Siemens Gigaset C470IP / A580 IP

Krátko stlačte modré registračné / vyhľadávacie tlačidlo na základňovej stanici IP telefónu - približne 1 sekunda. Na všetkých prihlásených prídavných sa Vám zobrazí nasledovný symbol s IP adresou telefónu:

| (   | ((♠)))    |
|-----|-----------|
|     | Paging    |
| 192 | 168.0.100 |

Zadajte IP adresu *napríklad 192.168.0.100* do Internetového prehliadača Internet Explorer alebo Mozilla Firefox a potvrďte ENTER, napríklad:

| 🥹 Gigaset Communications - Cordless and corded ISDN, VoIP, DECT Siemens phones - Mozilla Firefox                   |          |   |  |  |  |  |  |
|----------------------------------------------------------------------------------------------------|----------|---|--|--|--|--|--|
| <u>S</u> úbor <u>U</u> praviť <u>Z</u> obraziť <u>H</u> istória Zál <u>o</u> žky <u>N</u> ástroje <u>P</u> omocník |          |   |  |  |  |  |  |
| C X A (192.168.0.100                                                                                               | <b>→</b> | - |  |  |  |  |  |
| 🔎 Najobľúbenejšie 📄 Ako začať 🔊 Prehľad správ                                                                      |          |   |  |  |  |  |  |

#### Krok č.2: Nastavenie telefónnych čísel

Zobrazí sa vám úvodná strana nastavení IP telefónov Siemens Gigaset C470 IP/A580 IP. Zadajte systémový PIN: 0000 a pokračujte kliknutím OK:

| Login | ?                                                                                                    |
|-------|----------------------------------------------------------------------------------------------------|
|       | Welcome                                                                                                    |
|       | You can use this interface to administer<br>your device. For your security, the<br>configuration program is protected with<br>the system pin. |
|       | Language for menus and dialogs English                                                                                                    |
|       | Please enter your system pin OK                                                                                                    |
|       |                                                                                                    |

Kliknite na Settings a pokračujte v inštalácii:

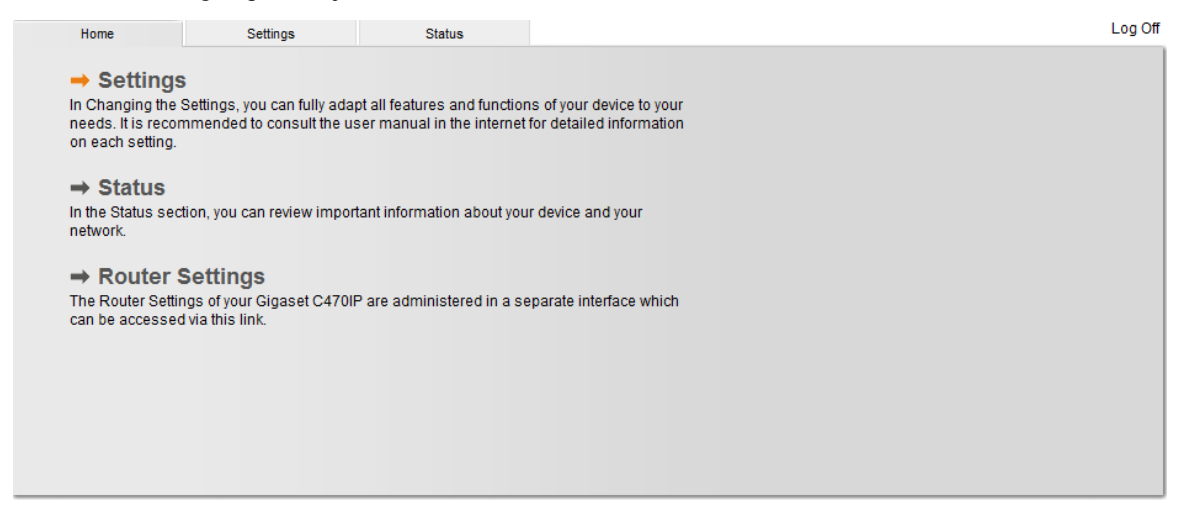

2 x kliknite na **IP Configuration** a vyberte položku **Telephony** a následne **Connections**:

| Home                  | Settings | Status              | Log Off                         |
|-----------------------|----------|---------------------|---------------------------------|
| IP Configuration      | Ad       | dress Assignment    | ?                               |
| Telephony             |          | IP address type:    | Obtained automatically          |
| Messaging<br>Services | Re       | mote Management     |                                 |
| Handsets              | Allow    | access from other   | O Yes 💿 No                      |
| Miscellaneous         |          | networks.           |                                 |
|                       |          |                     | access to your device settings. |
|                       |          | HTTP proxy          |                                 |
|                       |          | Enable proxy:       | ⊙ Yes                           |
|                       | Pr       | oxy server address: |                                 |
|                       |          | Proxy server port:  | 0                               |
|                       |          |                     | Set Cancel                      |

#### Pre nastavenie 2 IP konta a telefónneho čísla kliknite na Edit :

| Home Se                              | ettings Status        |                       |        |            |      | Log Off  |
|--------------------------------------|-----------------------|-----------------------|--------|------------|------|----------|
| IP Configuration                     | IP Connection         |                       |        |            |      | ?        |
| Telephony                            |                       | Name / Provider       | Suffix | Status     |      | Active   |
| Connections<br>Audio                 | 1.                    | IP1<br>T-Com Benefit  | #1     | Registered | Edit | V        |
| Number Assignment<br>Call Forwarding | 2.                    | IP2<br>Other Provider | #2     | Disabled   | Edit |          |
| Dialling Plans<br>Network Mailbox    | 3.                    | IP3<br>Other Provider | #3     | Disabled   | Edit |          |
| Advanced Settings                    | 4.                    | IP4<br>Other Provider | #4     | Disabled   | Edit |          |
| Services                             | 5.                    | IP5<br>Other Provider | #5     | Disabled   | Edit |          |
| Handsets<br>Miscellaneous            | 6.                    | IP6<br>Other Provider | #6     | Disabled   | Edit |          |
|                                      | Gigaset.net           |                       |        |            |      |          |
|                                      |                       | Name                  | Suffix | Status     |      | Active   |
|                                      |                       | Gigaset.net           | #9     | Registered | Edit | <b>V</b> |
|                                      | Fixed Line Connection |                       |        |            |      |          |
|                                      |                       | Name                  | Suffix |            |      |          |
|                                      |                       | Fixed Line            | #0     |            | Edit |          |
|                                      |                       |                       |        |            |      |          |

## Vyberte operátora služby prostredníctvom Select VoIP provider ďaľšom kroku potvrďte Next:

| Home                                                   | Settings | Status                       | Log Off                                                                                                    |
|--------------------------------------------------------|----------|------------------------------|----------------------------------------------------------------------------------------------------|
| IP Configuration                                       |          | 2. IP Connection             | ?                                                                                                    |
| Telephony<br>Connections                               | _        |                              | You can replace the default name with a name or the actual<br>phone numter to distinguish this connection.                      |
| Audio<br>Number Assignmer                              | C        | onnection Name or<br>Number: | P2                                                                                                    |
| Call Forwarding                                        |          | Auto Configuration           |                                                                                                    |
| Dialling Plans<br>Network Mailbox<br>Advanced Settings | Auto C   | Configuration Code:          | If your provider has issued you with a configuration code, you can use it to start the automatic connection configuration here. |
| Messaging<br>Services<br>Handsets                      |          |                              | Start Auto Configuration                                                                                                    |
| Miscellaneous                                          |          | Provider:                    | Other Provider Select VolP Provider                                                                                             |
|                                                        | Pers     | onal Provider Data           |                                                                                                    |
|                                                        | Au       | thentication Name:           |                                                                                                    |
|                                                        | Auther   | ntcation password:           |                                                                                                    |
|                                                        |          | Username:                    |                                                                                                    |
|                                                        |          | Display name:                |                                                                                                    |
|                                                        |          |                              | Show Advanced Settings                                                                                                    |
|                                                        |          |                              | Set Cancel Delete                                                                                                    |

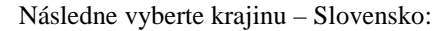

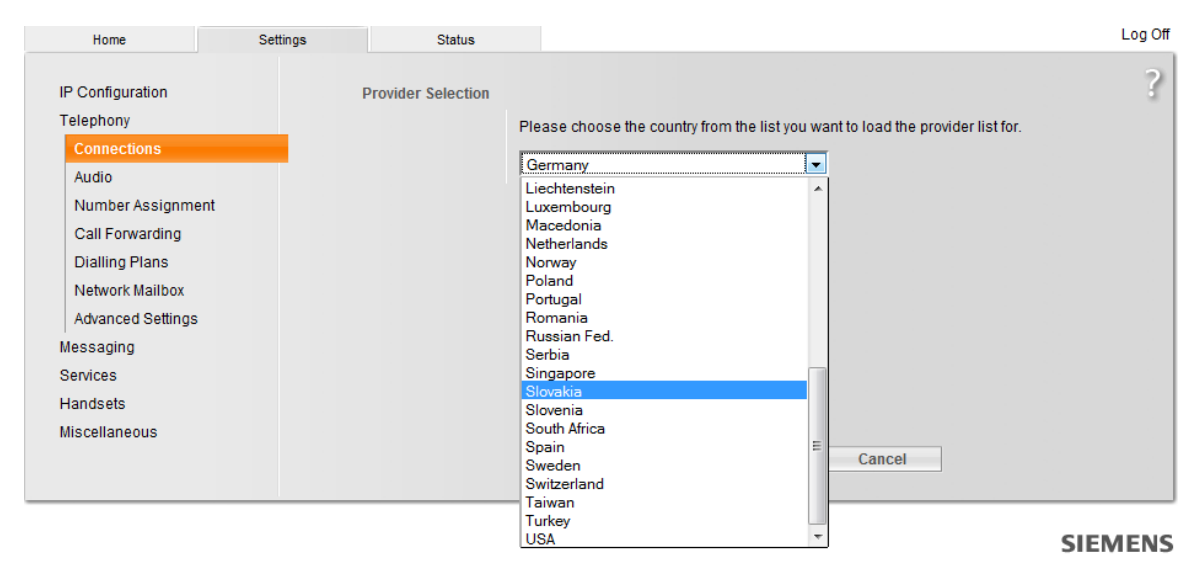

Po vybratí krajiny pokračujte potvrdením tlačidla Next a vyberte službu operátora T-Com Benefit:

| Home                                                                                                    | Settings | Status                       |                                                                                                    | Log Off |
|----------------------------------------------------------------------------------------------------|----------|------------------------------|----------------------------------------------------------------------------------------------------|---------|
| Home<br>IP Configuration<br>Telephony<br>Connections<br>Audio<br>Number Assignme<br>Call Forwarding<br>Dialling Plans<br>Network Mailbox<br>Advanced Settings | Settings | Status<br>Provider Selection | Please choose the provider from the list you need the configuration data from.          Dialtelecom         Dialtelecom         FreeWorldDial         GigasetSX76x         Globe7         GTS Slovakia         Pfingo         SIP Discount         Slovanet | Cog Off |
| Messaging<br>Services                                                                                                    |          |                              | T-Com Senett<br>T-Com Smart<br>T-Com WN                                                                                                    |         |
| Handsets<br>Miscellaneous                                                                                                    |          |                              | ZipDX<br>Other Provider<br>< Back Finish > Cancel                                                                                                    |         |

## SIEMENS

Potvrďte tlačidlom Finish. Po úspešnom stiahnutí IP profilu služby Benefit sa Vám na obrazovke zobrazí nasledovné oznam:

| Oznáme | enie stránky http://192.168.2.130: | <b>-X</b> | Po potvrdení OK sa vrátite späť na stránku<br>výberu poskytovateľa služieb. |
|--------|------------------------------------|-----------|-----------------------------------------------------------------------------|
|        | Provider data has been downloaded. |           |                                                                             |
|        | ОК                                 |           |                                                                             |

Stačí zadať vaše telefónne číslo (Authentification Name) a SIP heslo (authentification password) a môžete začať používať vaše druhé telefónne číslo:

| Home                              | Settings Status               | Log (                                                                                                    |
|-----------------------------------|-------------------------------|----------------------------------------------------------------------------------------------------|
| P Configuration<br>Telephony      | 1. IP Connection              | You can replace the default name with a name or the actual                                                                         |
| Connections                       |                               | phone number to distinguish this connection.                                                                                       |
| Audio                             | Connection Name or<br>Number: | IP1                                                                                                    |
| Call Forwarding                   | Auto Configuration            |                                                                                                    |
| Dialling Plans<br>Network Mailbox |                               | If your provider has issued you with a configuration code, you<br>can use it to start the automatic connection configuration here. |
| Advanced Settings                 | Auto Configuration Code:      |                                                                                                    |
| lessaging<br>Services             |                               | Start Auto Configuration                                                                                                    |
| landsets                          |                               |                                                                                                    |
| liscellaneous                     | Provider:                     | T-Com Benefit Select VolP Provider                                                                                                 |
|                                   | Personal Provider Data        |                                                                                                    |
|                                   | Authentication Name:          | 262520000                                                                                                    |
|                                   | Authentication password:      | Ax3PIG                                                                                                    |
|                                   | Username:                     |                                                                                                    |
|                                   | Display name:                 |                                                                                                    |
|                                   |                               | Show Advanced Settings                                                                                                    |
|                                   |                               | Set Cancel Delete                                                                                                    |

Potvrďte tlačidlom Set.

## Krok č.3: Administrácia telefónnych čísel

Váš telefón sa automaticky nastavil na prijímanie hovorov na prvé zaregistrované prídavné slúchadlo Gigaset. Preto je potrebné zmeniť prijímanie hovorov a iné/ďalšie zaregistrované prídavné slúchadlo Gigaset. Zmenu týchto nastavení môžete vykonať kliknutím na tlačidlo **Number Assignent**:

| Home S                               | Settings   | Status      |                       |        |            |      | Log      | ) Off |
|--------------------------------------|------------|-------------|-----------------------|--------|------------|------|----------|-------|
| IP Configuration                     | IP         | Connection  |                       |        |            |      |          | ?     |
| Telephony                            |            |             | Name / Provider       | Suffix | Status     |      | Active   |       |
| Connections<br>Audio                 |            | 1.          | IP1<br>T-Com Benefit  | #1     | Registered | Edit |          |       |
| Number Assignment<br>Call Forwarding |            | 2.          | IP2<br>T-Com Benefit  | #2     | Registered | Edit | <b>V</b> |       |
| Dialling Plans                       |            | 3.          | IP3<br>Other Provider | #3     | Disabled   | Edit |          |       |
| Advanced Settings                    |            | 4.          | IP4<br>Other Provider | #4     | Disabled   | Edit |          |       |
| Services                             |            | 5.          | IP5<br>Other Provider | #5     | Disabled   | Edit |          |       |
| Handsets<br>Miscellaneous            |            | 6.          | IP6<br>Other Provider | #6     | Disabled   | Edit |          |       |
|                                      |            | Gigaset.net |                       |        |            |      |          |       |
|                                      |            |             | Name                  | Suffix | Status     |      | Active   |       |
|                                      |            |             | Gigaset.net           | #9     | Registered | Edit |          |       |
|                                      | Fixed Line | Connection  |                       |        |            |      |          |       |
|                                      |            |             | Name                  | Suffix |            |      |          |       |
|                                      |            |             | Fixed Line            | #0     |            | Edit |          |       |
|                                      |            |             |                       |        |            |      |          |       |

Pre každú prihlásené prídavné slúchadlo a každý IP účet s telefónnym číslom si nastavte príjem a odosielanie hovorov.

| Handset |                                                                                                    |                          |                          |  |  |  |  |  |  |
|---------|----------------------------------------------------------------------------------------------------|--------------------------|--------------------------|--|--|--|--|--|--|
|         | For each handset select the linetype for outgoing VoIP calls and also one or more<br>connections for incoming calls. |                          |                          |  |  |  |  |  |  |
| INT 1   | Connections                                                                                                    | for<br>outgoing<br>calls | for<br>incoming<br>calls |  |  |  |  |  |  |
|         | IP1                                                                                                    | ۲                        | <b>V</b>                 |  |  |  |  |  |  |
|         | IP2                                                                                                    | $\odot$                  | <b>V</b>                 |  |  |  |  |  |  |
|         | Gigaset.net                                                                                                    |                          | <b>V</b>                 |  |  |  |  |  |  |
|         | Fixed Line                                                                                                    |                          |                          |  |  |  |  |  |  |
| INT 2   | Connections                                                                                                    | for<br>outgoing<br>calls | for<br>incoming<br>calls |  |  |  |  |  |  |
|         | IP1                                                                                                    | $\odot$                  |                          |  |  |  |  |  |  |
|         | IP2                                                                                                    | 0                        | <b>V</b>                 |  |  |  |  |  |  |
|         | Gigaset.net                                                                                                    |                          | <b>V</b>                 |  |  |  |  |  |  |
|         | Fixed Line                                                                                                    |                          | <b>V</b>                 |  |  |  |  |  |  |
|         | Set                                                                                                    | Ca                       | ncel                     |  |  |  |  |  |  |

Pre každú prihlásené prídavné slúchadlo a každý IP účet s telefónnym číslom si nastavte prijímanie a odosielanie hovorov. Obrázok znázorňuje, že z prídavného slúchadla s názvom **INT 1** môžete volať z **IP účtu IP1** a zároveň, môžete prijímať všetky prichádzajúce hovory na IP telefón Siemens Gigaset (**IP1 a IP2**)

K jednému prihlásenému prídavnému slúchadlu Gigaset môžete priradiť iba jedno telefónne číslo na odosielanie hovorov (**for outgoing calls**). Každé prihlásené slúchadlo môže prijímať viacero prichádzajúcich hovorov (**for incoming calls**).

Tento rýchly inštalačný manuál bol vytvorený s cieľom uľahčiť a zrýchliť základné nastavenie IP telefónov Siemens Gigaest a nenahrádza priložený podrobný inštalačný manuál. V prípade ďalších otázok, prosím kontaktujte technickú podporu vášho operátora alebo Gigaset Infolinku na telefónnych číslach:

044/5567988

02/59682266